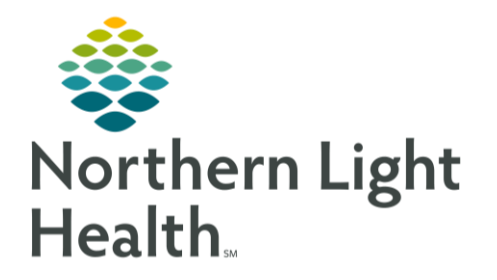

This Quick Reference Guide (QRG) pharmacy verification of medication orders.

## Common Buttons & Icons

**Eyeglasses** icon

## Verify Medication Orders

- From PPM:
- **<u>STEP 1</u>**: Search for or select the appropriate patient.
- **<u>STEP 2</u>**: Scroll down to the bottom of their Inpatient Orders section.
- STEP 3: Click View.
- <u>NOTE</u>: You can use the Process button to verify all the orders at once.
- **<u>STEP 4</u>**: The patient's Profile tab displays a list of all the orders.
- **<u>STEP 5</u>**: Click the Action drop-down arrow for the order.
- **<u>STEP 6</u>**: Click Verify.
- <u>NOTE</u>: You can also type V in the Action cell to populate the cell as Verify.
- **<u>STEP 7</u>**: Click Apply. The Verify Med Order window displays.
- **<u>STEP 8</u>**: Review and modify the information as needed.
- NOTE:
- Use the Eyeglasses icon to review the Frequency details.
- Use the Custom button to create a custom frequency.
- Address any highlighted fields.
- All medications default to a Hard Stop type. If you adjust the stop date as advised from the provider, the type automatically updates to Physician Stop.
- Order comments can be viewed in the patient's MAR.
- Product notes display based on the product build.
- Use the Product, Printing, Comments, Order Type, Alert History, and Rx Intervention buttons as available and appropriate for the patient.

STEP 9: Click OK.

For questions regarding process and/or policies, please contact your unit's Clinical Educator or Clinical Informaticist. For any other questions please contact the Customer Support Center at: 207-973-7728 or 1-888-827-7728.